### My JWULISからの貸出中図書更新方法 ※貸出更新した日が起算日 ※図書貸出規則や期間により、 貸出更新の対象外となることがあります

- 【更新可能条件】
- ・日本女子大学図書館ホームページより
- My JWULIS(図書館Webサービス)へのログインができること
- ・返却期限内で、次の予約がついていないこと
- ・延滞/罰則期間中でないこと
- ・WEBからの貸出更新は図書1冊につき1回のみ (更新後、更に延長を希望される場合は 大学図書館カウンターで借り直し手続きをしてください)

# ①日本女子大学図書館ホームページ左上 My JWULIS をクリックする

| 1 日本女子大学                                                |                                                                                                    | 公式ホームページ 交通アクセス                        |
|---------------------------------------------------------|----------------------------------------------------------------------------------------------------|----------------------------------------|
| VERITAS VIA VITAE                                       | 日本女子大学図書館<br>JAPAN WOMEN'S UNIVERSITY LIBRARY                                                                                                    |                                        |
| My JWULIS<br>蔵書検索<br>学内の蔵書検索                            | <b>お知らせ</b><br>新図書館(目白)について<br>節電への対応について<br>2018.4.27 <u>2018年度前期「学生が読みたい本」(西生田)募集案内</u><br>2018.4.27 2018年度「学生が読みたい本」(日白)について                                                                                                    | 図書館について<br>図書館概要<br>上代タノ平和文庫           |
| OPAC 学外の蔵書検索 □ CiNii Books                              | 2018-4.27 2018-4.27 2018 | <b>総合案内</b><br>利用案内                    |
| (本学の蔵書検索は OPACで行ってください)<br>「NDL ONLINE<br>(国立国会図書館蔵書検索) | 2018.4.2     新図書館システム本稼働       2018.3.26     図書館システム更改に伴う閉館、サービス停止等のお知らせ(更新)       2018.3.7     図書館だより <u>b.161(2018.3.6</u> 配布中       2017.11.17     2017年度後期「営生が読みたい本」の利用が可能とないました。                                                                                                    | フロアマップ 目白 西生田<br>泉ラーニング・スペース<br>目白 西生田 |
| その他の図書館                                                 | 2017.11.17 2017年度後期17年2月前の2017年10年10年10年2498072<br>2017.10.28 学外からのデータベース等利用開始のお知らせ<br>2017.10.13 図書館利用者用パソコン・ブリンター・インターネット環境のご案内<br>2017.10.6 新図書館棟新築工事の起工式を実施                                                                                                    | サービス時間案内<br>資料配置の案内                    |
| 1月秋代共祝<br>オンライン・データベース<br>電子ジャーナル一覧 A-Z                 | 2017.8.3         図書館(目白)参考図書フロアの年鑑・白書類の最近2年分を雑誌フロアに<br>移動中           2017.6.19         館内JASMINE-Wirelessポイントのご案内           2015.4.30         現図書館(目白)設立時のパンフレットを掲載                                                                                                    | 協定校利用案内<br>講習会等のお知らせ                   |
| 学外アクセス<br>お役立ちリンク                                       | 【システム利用停止時間】午前3時30分過ぎから2時間程度、DBのバックアップのため、<br>WebOPAC (Mobile OPAC含む)およびMy JWULISにはアクセスできません。                                                                                                    | 学内干昕了物·博士論文<br>日本女子大学<br>学術情報リポジトリ     |
| 探し方案内                                                   | <u>過去のお知らせ</u>                                                                                                    | 教養特別講座2<br>「日本をみつめるために」                |
| 資料の所在を探すには<br>雑誌論文を探すには                                 | 開館カレンダー 本日は2018年5月9日(水)です                                                                                                    | 図書館だより                                 |
| 雑誌論文検索データベース<br>日本語 英語                                  | 休館日 詳細情報は各キャンパスのリンクよりご確認ください。                                                                                                    | 展示                                     |
| 資料タイブ別にさがす<br>テーフ9回にさかす                                 | 日白(詳細情報)     西生田(詳細情報)       2018年5月     2018年5月                                                                                                    | 所在地                                    |

## ②左上<u>My JWULIS</u>をクリックする

#### My JWULIS (マイ ジュリス)

<u>HOME</u> > このページ

My JWULIS ←下記説明を読んだらここをクリック

ポップアップブロックを解除して利用してください。

利用後は必ずウインドウ右上の×をクリックし、ログアウトしてください。

【利用停止時間】 午前3時30分過ぎから2時間程度、DBのバックアップのため、WebOPAC(MobileOPAC 含む)およびMy JWULISにはアクセスできません。

学部学生・大学院生(科目等履修生・研究生は除く)の方は、JASMINE-Navi停止時間(早朝4:00-5:00)も My JWULISを利用することはできません。

※貸出更新(詳細は1.サービス内容の貸出更新参照)は遅くとも返却期限日の21時(午後9時)より前に行ってください。

#### 1. サービス内容

<利用状況の確認>

#### ○ご自分の現在の利用状況の確認

(図書館からの通知、貸出、予約、複写依頼(専任教職員、大学院生、学部学生)、貸借依頼(専任教職 員、大学院生)、購入依頼(学生購入希望・教員推薦図書)、貸出履歴、利用者情報の確認・修正)

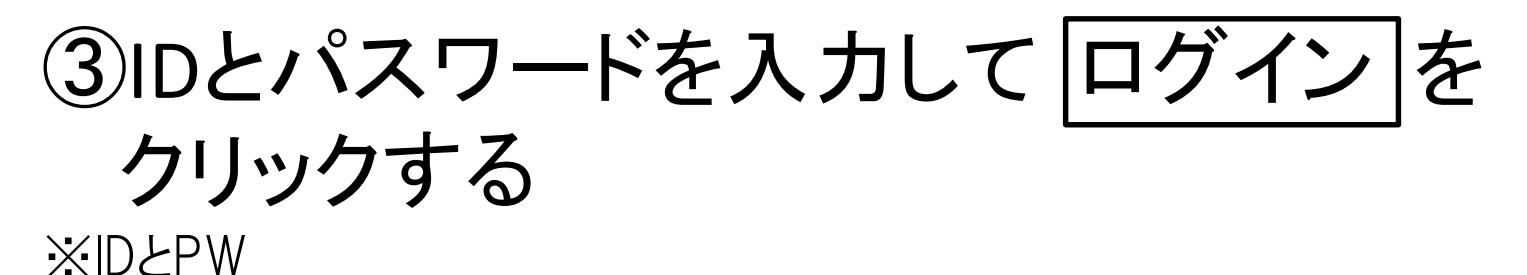

学部生・院生・通信生  $\rightarrow$  JASMINEアカウントと同じもの 上記以外の身分  $\rightarrow$  利用カードバーコード下数字(「-」なし)と登録時発行PW

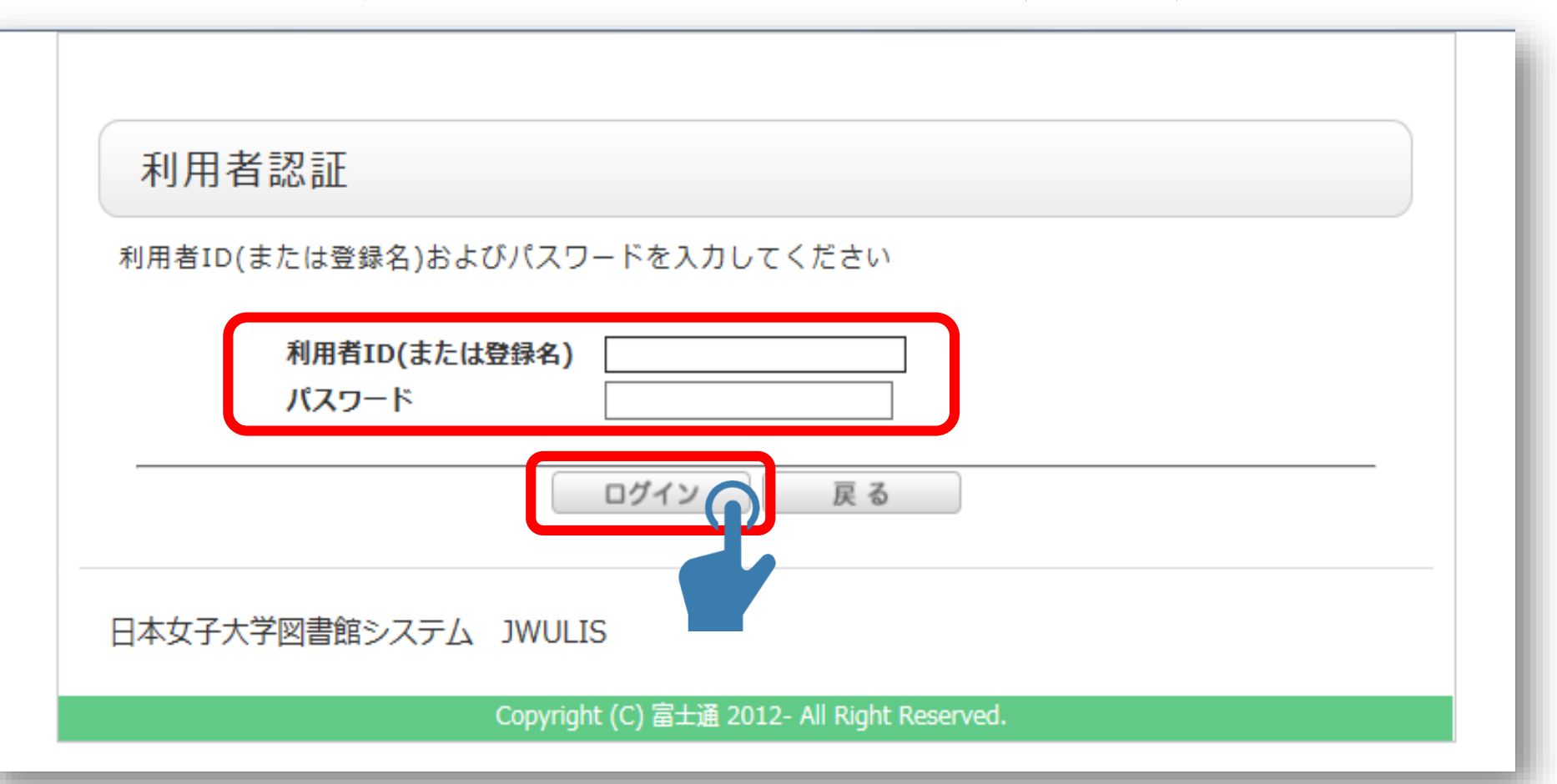

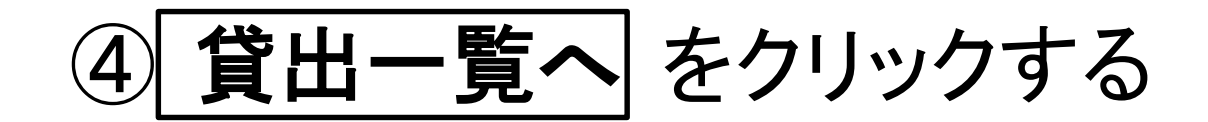

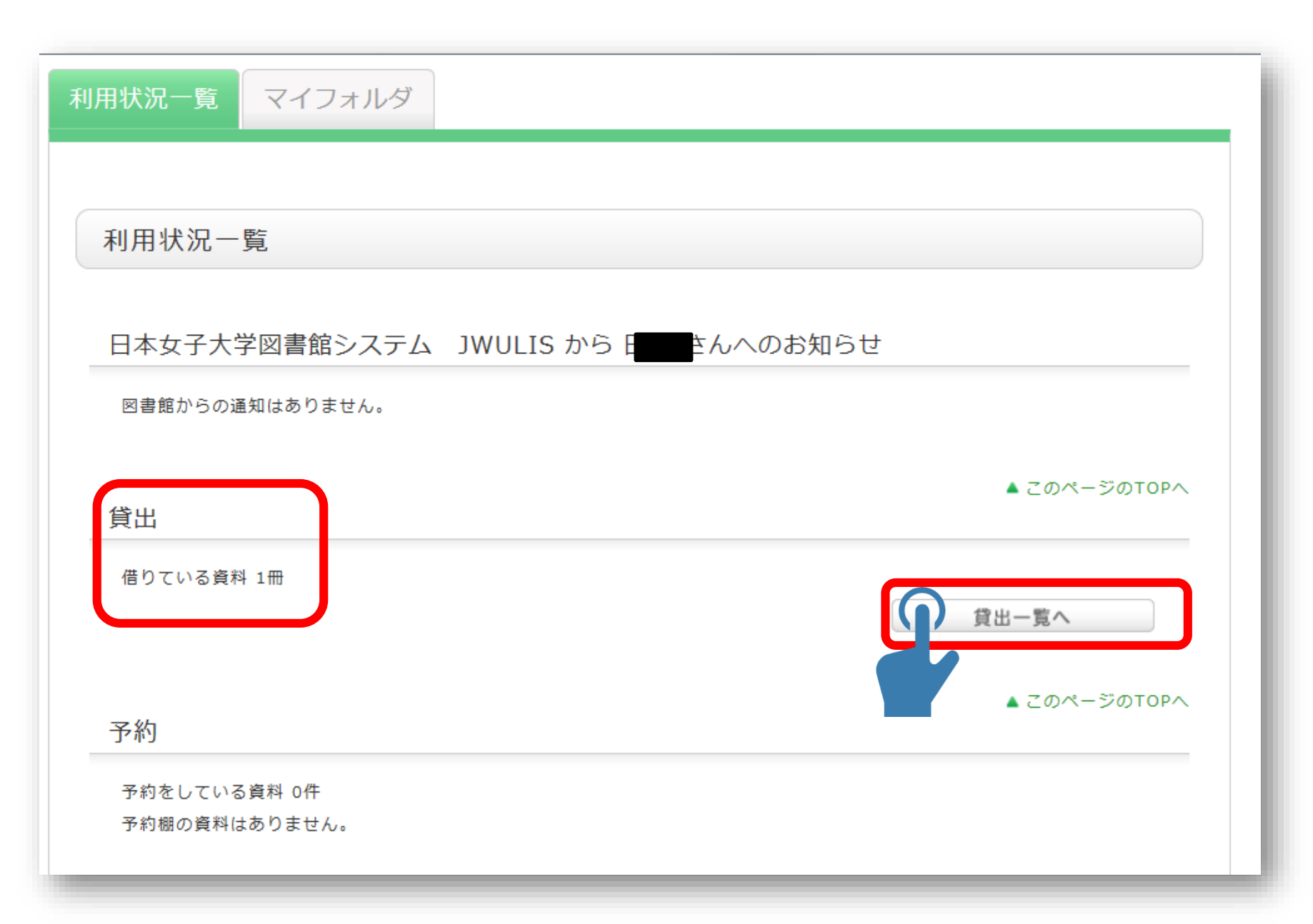

# ⑤貸出更新したい本のチェックボックスに チェックロを入れて「貸出更新」をクリックする

| 利用状況一覧 マイフォルダ                                                                                |  |
|----------------------------------------------------------------------------------------------|--|
| 貸出一覧 1冊~1冊 (全1冊)                                                                             |  |
| 利用状況一覧 ▶ 貸出一覧                                                                                |  |
| 貸出状況を確認できます。また、返却日を延長することもできます。 23<br>貸出館 ∨ 10件 ∨                                            |  |
| No. 1 状態 貸出館 返却期限日 貸出日 巻号 書誌事項                                                               |  |
| 1       目白地 2018/11/05 2018/10/04       紫の上勉誠出版,2005 (人物で読む源氏物語 / 西沢正史<br>企画・監修;上原作和編集;第6巻). |  |
| 貸出更新<br>「登出更新<br>「記 RefWorks 利用状況一覧に戻る                                                       |  |
| ◎ 処理の中止(ウインドウを閉じる)                                                                           |  |

⑥OKをクリックする

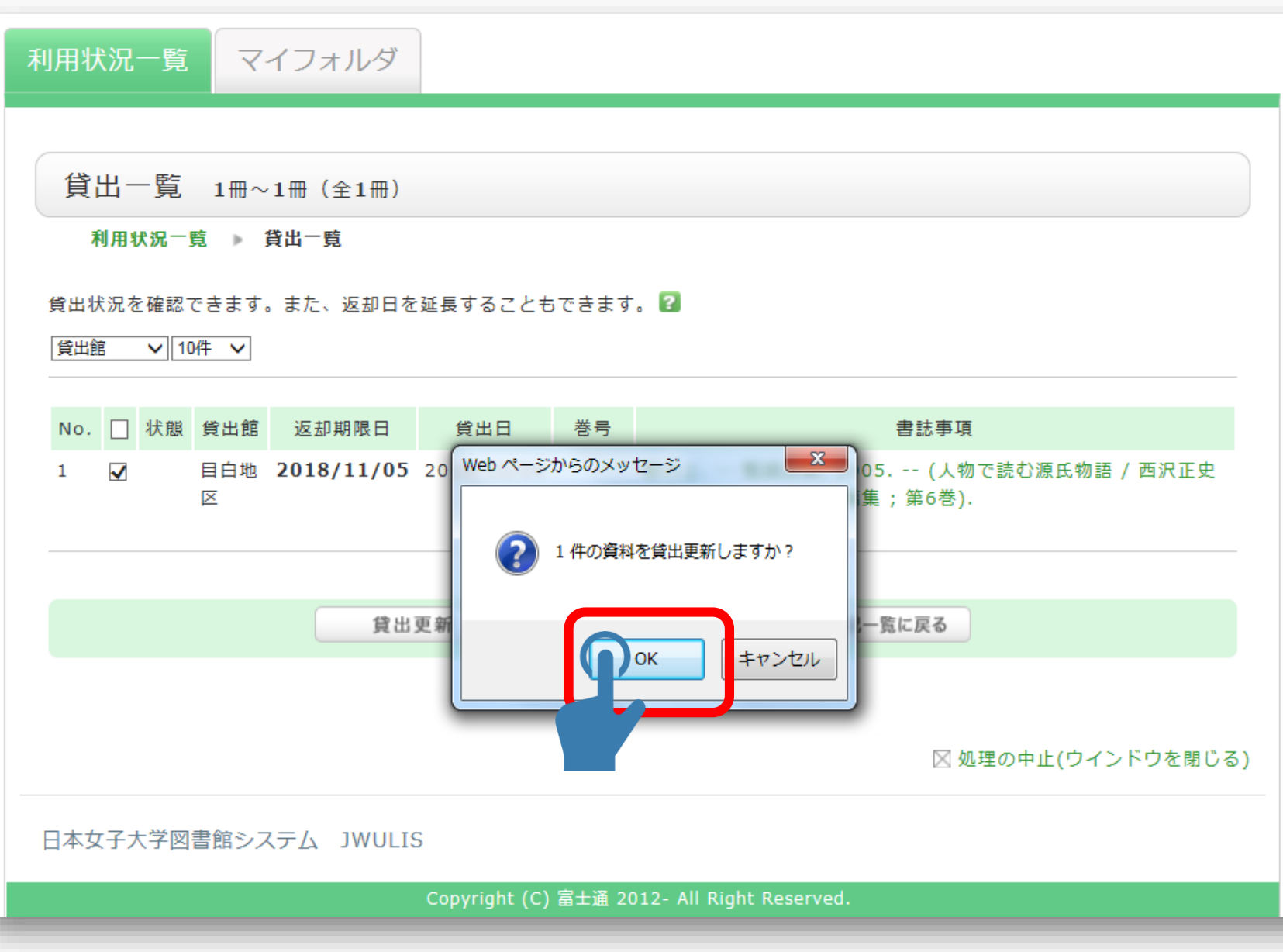

# ⑦返却期限日が更新されていることを確認する

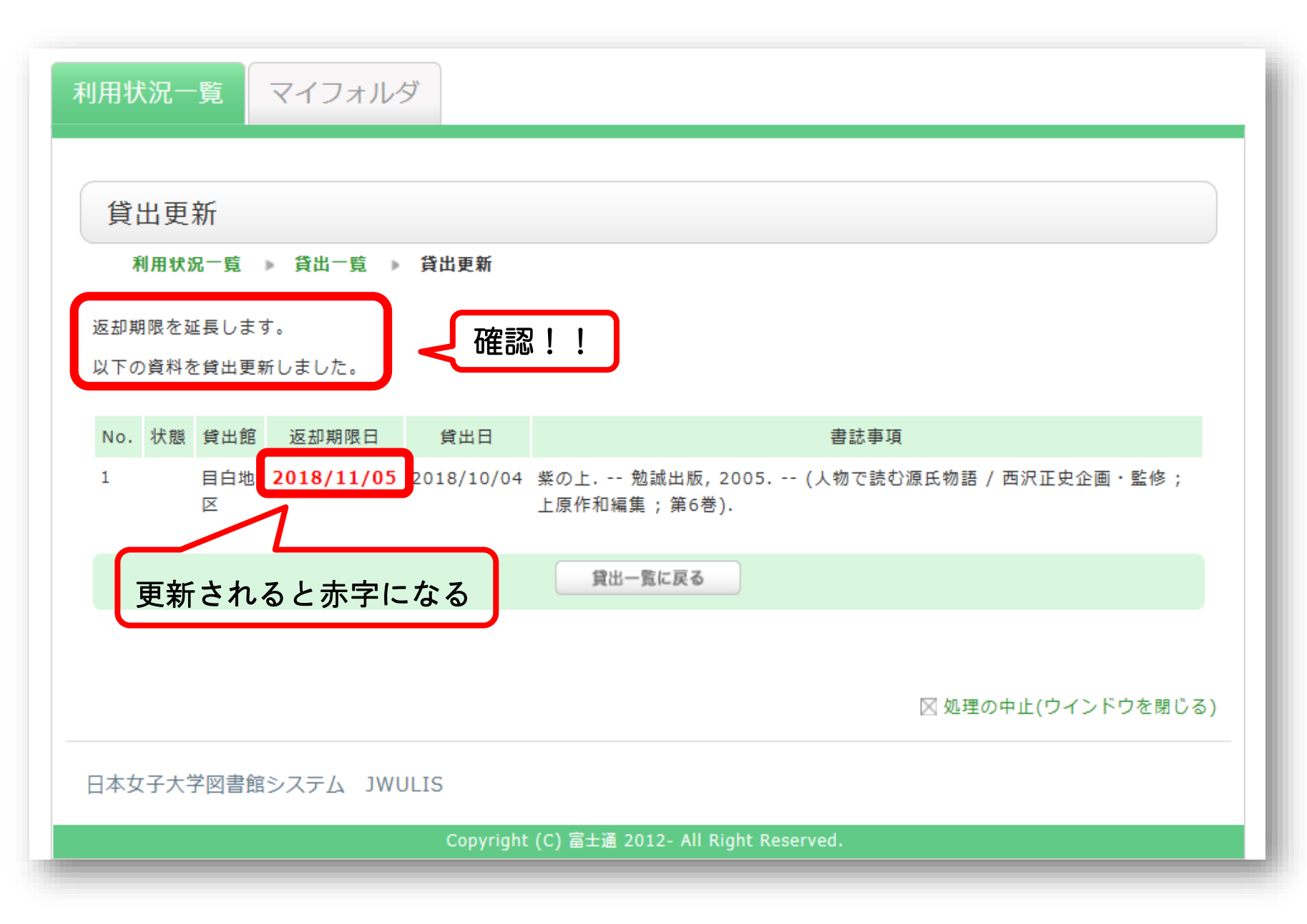